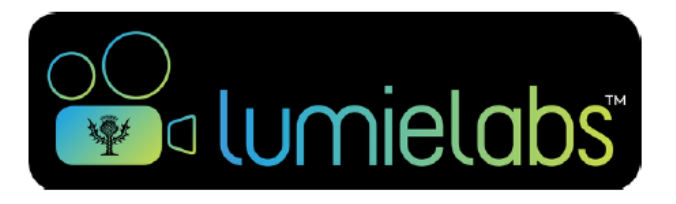

# Guia do Usuário

Como criar narrativas digitais utilizando o LumieLabs™.

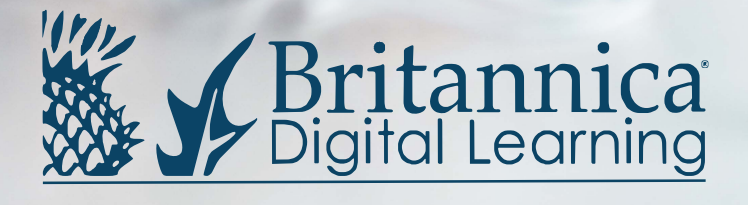

### Índice

| PG 02    | Menu de navegação           |
|----------|-----------------------------|
| PG 03    | Criando narrativas digitais |
| PG 04    | Ferramenta de edição        |
| PG 05    | Linha do tempo              |
| PG 06    | Edição de clipes            |
| PG 07    | Finalizando seu vídeo       |
| PG 08-09 | Modelos de histórias        |
| PG 10    | Meus vídeos                 |
| PG 11    | Meus projetos               |
| PG 12    | Suporte                     |

# Menu de navegação 🔡

### **Atalhos**

Crie novos projetos escolhendo um modelo de história ou a opção plano a plano. Use o atalho "uploads" para acessar o material que você salvou no LumieLabs.

### Pessoal

Abra seus vídeos prontos e seus projetos em andamento. Veja os vídeos compartilhados com você e acesse as configurações da sua conta.

### Sua escola

Acesse a área de compartilhamento da sua escola clicando em "murais da escola". Os educadores também têm acesso ao painel do administrador.

### Suporte

Estamos aqui para ajudar! Acesse nossos tutoriais ou escreva para **latinamerica@eb.com**.

| atalhos          | сı                   |              |
|------------------|----------------------|--------------|
| LD               | ر+ ي                 | $[\uparrow]$ |
| página inicial   | novo projeto         | uploads      |
|                  | plano a plano        |              |
|                  |                      |              |
|                  |                      |              |
|                  |                      |              |
| pessoal          |                      |              |
| $\triangleright$ |                      |              |
| meus vídeos      | meus projetos        |              |
|                  | <b>•••••••••••••</b> |              |
| minha caixa de   | minhas               |              |
| entrada          | conngulações         |              |
| Nome da sua In   | stituição            |              |
| <b>999</b>       |                      |              |
| murais da escola |                      |              |
| suporte          |                      |              |
| ?                |                      |              |
| tutoriais        |                      |              |
|                  |                      |              |
|                  |                      |              |

# Criando narrativas digitais

### Modo plano a plano

Crie vídeos únicos e originais com a opção "novo projeto plano a plano".

### Dê um nome à sua história

Escolha um nome para seu projeto e clique em "continuar". (Não se preocupe, você pode mudar o nome quando quiser.) Em seguida, você verá a ferramenta de edição (imagem abaixo).

|                          | mais atividades em breve! |  |
|--------------------------|---------------------------|--|
| 00:26<br>s e impactos am | dê um nome à sua história |  |
|                          |                           |  |
| itividades em bre        | continuar                 |  |
|                          |                           |  |

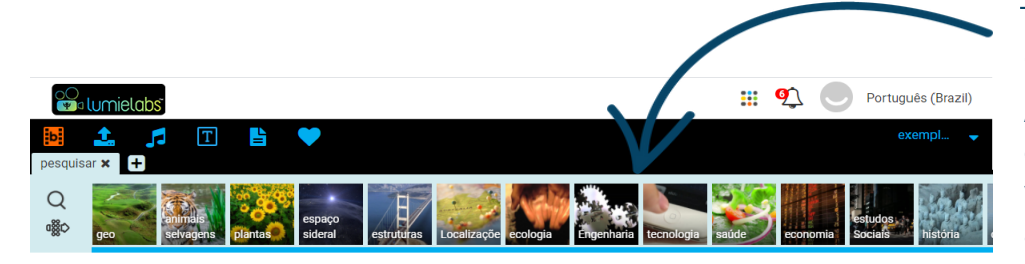

selecione um compartimento de filmagens acima e localize clipes de vídeo para adicionar à sua história

### **Coleções de clipes**

A videoteca do LumieLabs conta com 3 milhões de videoclipes livres de direitos autorais. Eles estão organizados em coleções que facilitam a pesquisa.

### Linha do tempo

Aqui você irá colocar os videoclipes e arquivos de áudio que escolher. Você pode editar cada clipe separadamente, bem como ver o número total de clipes e a duração do vídeo.

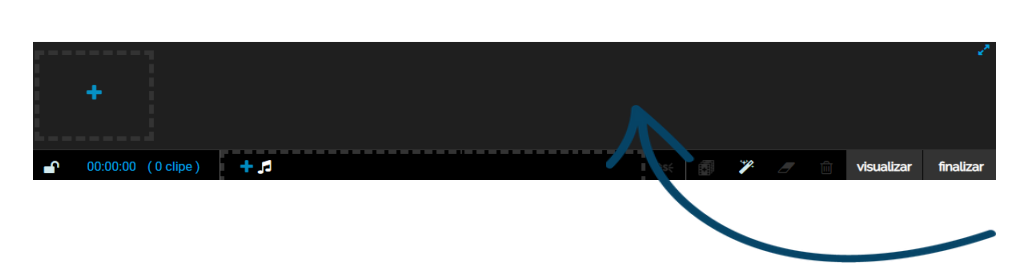

## Ferramenta de edição

### Videoclipes

Para encontrar clipes, pesquise as coleções ou use a ferramenta de busca. Clique na lupa para digitar sua busca. Clique no ícone "+" para abrir novas abas.

### Meus uploads

Faça upload de suas fotos, vídeos e áudios ou use o recurso "captura de webcam" para gravar seus clipes. Todo o material que você salvar no LumieLabs pode ser acrescentado à linha do tempo do seu vídeo.

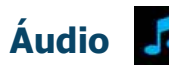

Encontre a trilha sonora perfeita para seu projeto entre os 8 mil arquivos de áudio do LumieLabs. Pesquise usando o ícone de busca ou através dos filtros. Você pode ouvir os arquivos antes de adicioná-los à linha do tempo.

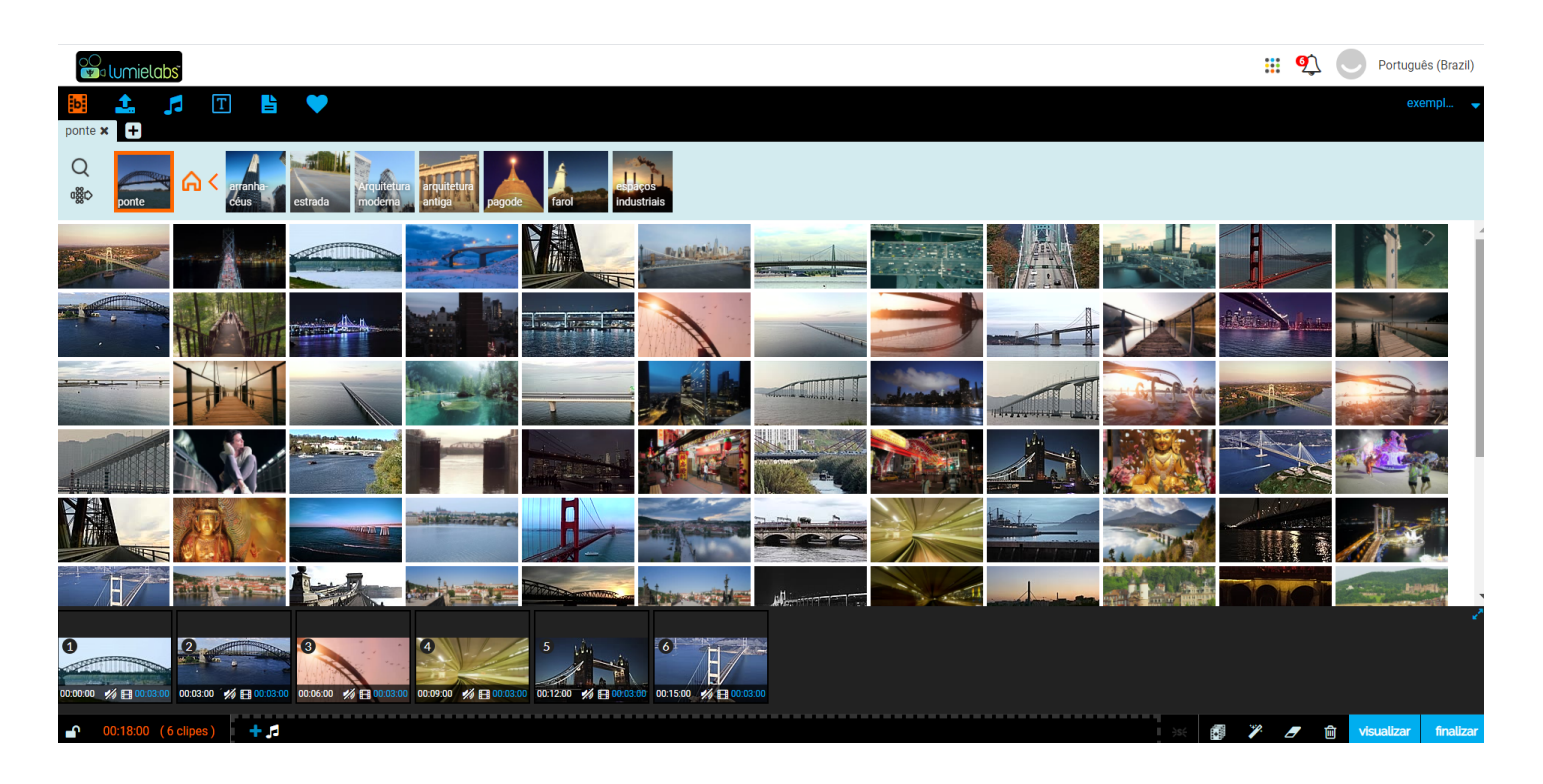

### Cartões de título

Acrescente informações escritas através dos cartões de título. Escolha entre as diferentes cores e estilos.

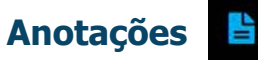

Consulte as instruções dos modelos de histórias e faça suas próprias anotações.

### Favoritos 🤇

Salve seus conteúdos favoritos e acesse-os facilmente quando precisar. Para acrescentar um clipe aos favoritos, basta arrastálo até o ícone do coração.

# Linha do tempo

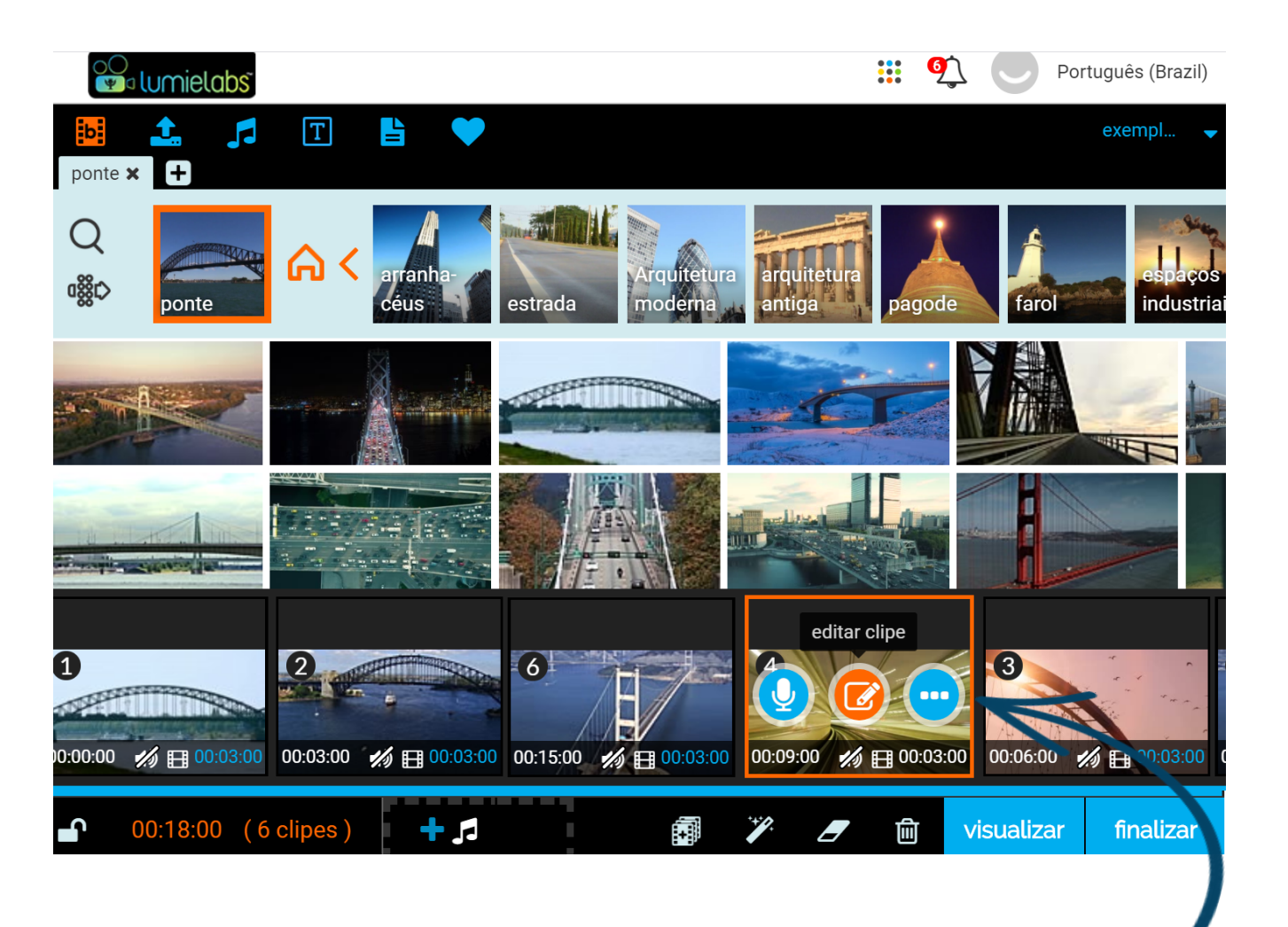

### Narrações

Para incluir uma narração, clique no ícone do microfone. Você pode gravar uma nova narração ou escolher uma gravação de projetos anteriores. Salve seu áudio para adicioná-lo à linha do tempo.

### Edição de clipes 📝

Clique em "editar clipe" para abrir a janela de edição. Esta ferramenta permite acrescentar texto, sobreposições, filtros e transições. Você também pode ajustar o comprimento do clipe.

### Mais opções •

Clique no ícone dos pontinhos para abrir outras opções: assistir ao clipe, encontrar clipes relacionados ou deletar o clipe.

# Edição de clipes

### Texto

Escolha o estilo, o tamanho e a cor do seu texto. Selecione efeitos para deixá-lo mais criativo.

### Sobreposições

Use sobreposições para mudar a aparência do clipe ou enfatizar uma parte dele.

### **Filtros**

Incremente os clipes usando filtros de cor e de movimento.

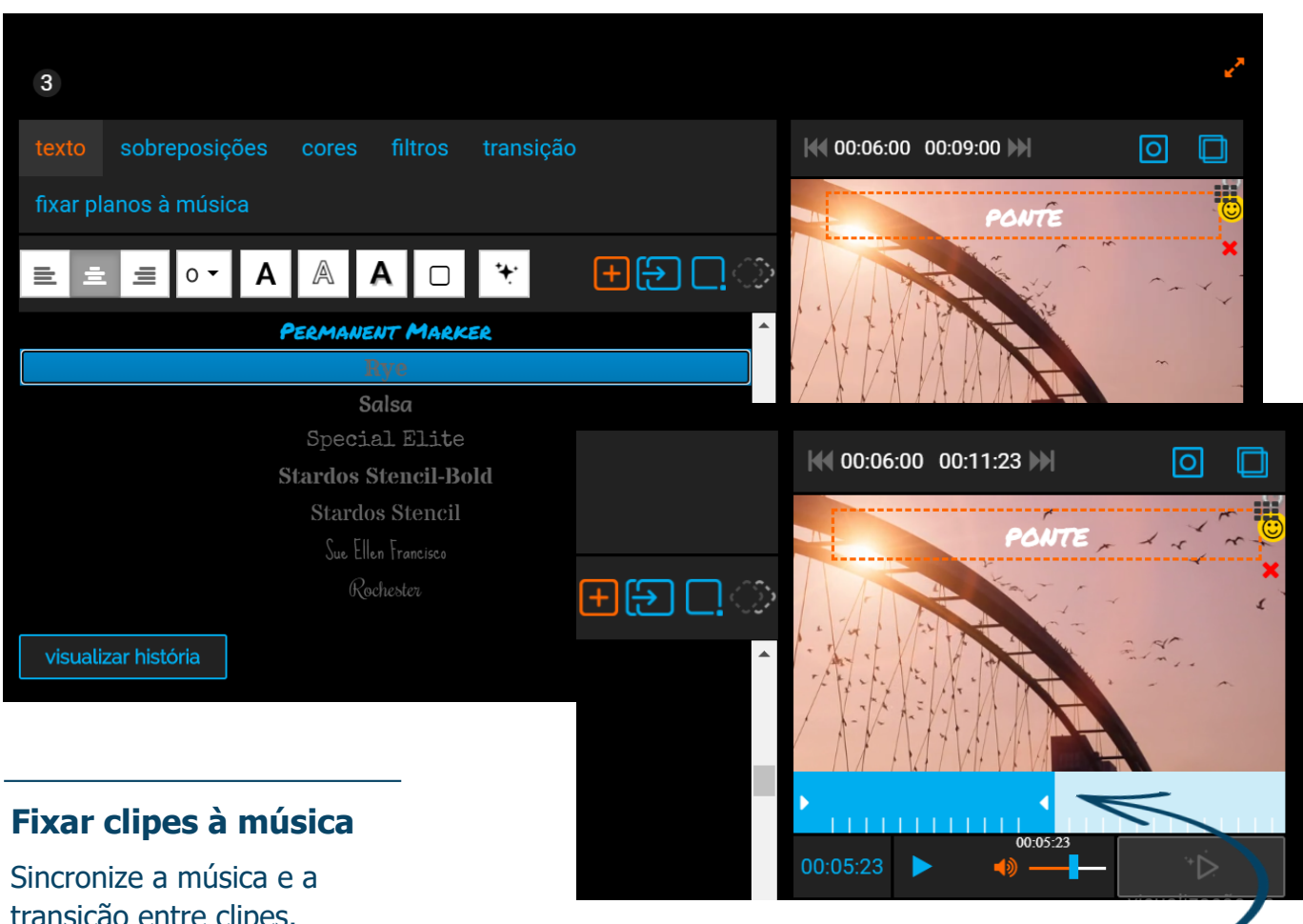

transição entre clipes. Escolha entre as opções de compasso: 1, 1/2, 1/4 ou 1/8. As transições entre clipes irão acontecer no compasso que você escolher.

### Transições

Use diferentes efeitos para fazer transições criativas de um clipe a outro.

### **Comprimento do clipe**

Ajuste o comprimento do clipe. Se você estiver usando o recurso "fixar clipes à música", é possível estender a transição do compasso escolhendo "fixar à esquerda" ou "fixar à direita".

# Finalizando seu vídeo

### Travar e destravar a linha do tempo

Destrave a linha do tempo para poder substituir e acrescentar clipes, bem como editar o comprimento de cada clipe.

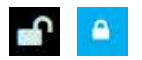

### **Recursos de áudio**

Controle a velocidade do efeito fade e use o efeito de loop para fazer a música se repetir. Você também pode ajustar o volume da música para que a narração seja ouvida com mais clareza.

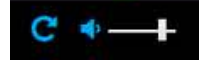

### **Outros recursos**

Use o autopreenchimento para preencher a linha do tempo com clipes relacionados ao projeto, acrescente efeitos à linha do tempo inteira, limpe todo o texto ou remova todos os clipes.

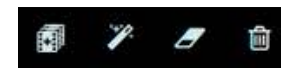

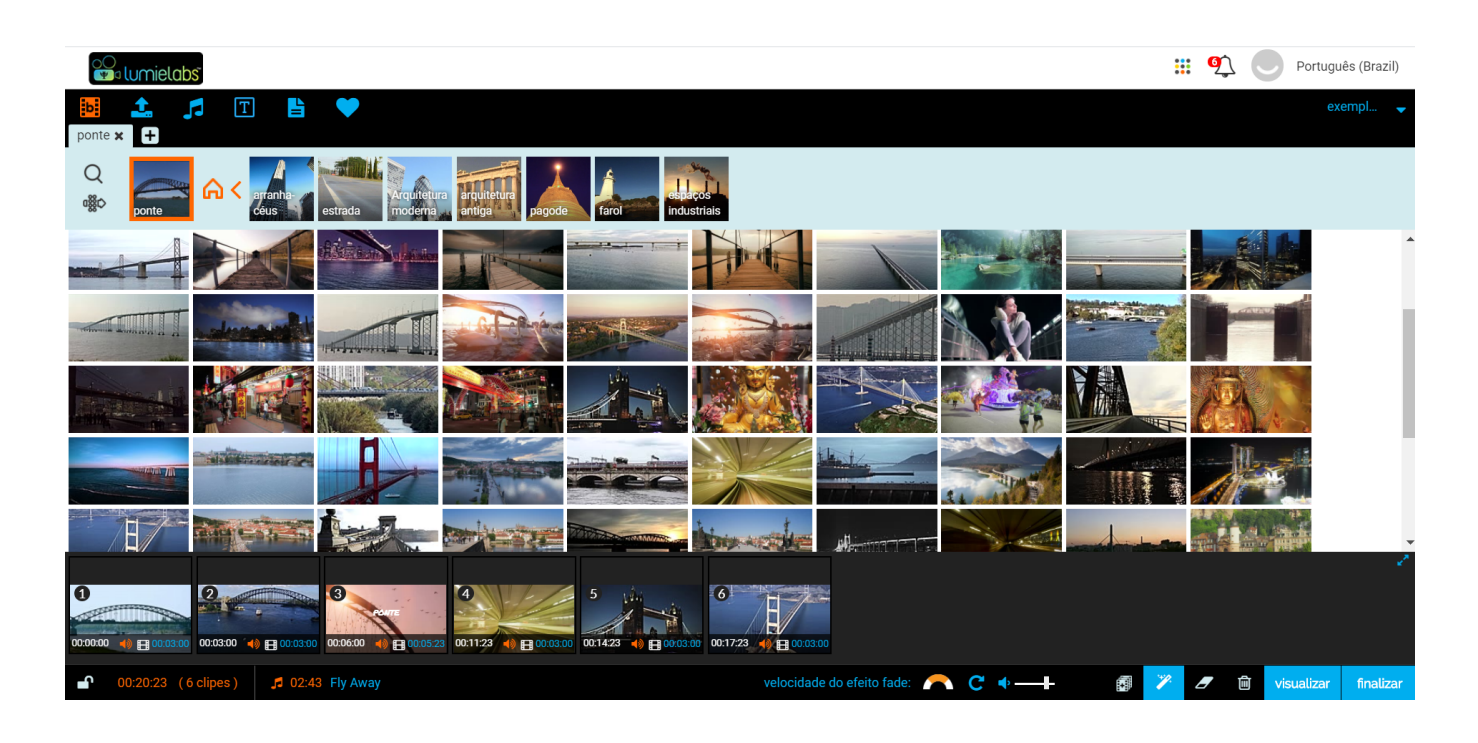

### Visualizar

Clique em "visualizar" para assistir ao vídeo antes de finalizá-lo.

visualizar

### Finalizar

finalizar

Clique em "finalizar" para completar seu vídeo. (A versão SD, ou standard definition, é mais rápida que a versão HD e perfeita para uso em sala de aula.) Você receberá uma notificação quando o vídeo estiver pronto.

### Meus vídeos 🜔

Todos os seus vídeos prontos podem ser visualizados e compartilhados na pasta "meus vídeos".

# Modelos de histórias

### Modelos de histórias

Outra maneira de criar narrativas digitais no LumieLabs é através dos modelos de histórias. Eles foram elaborados para auxiliar os alunos no processo de criação de vídeos. Os modelos podem ser encontrados na página inicial.

### Alinhamento ao currículo

Encontre modelos de histórias alinhados à BNCC ou ao International Baccalaureate (IB). Clique em "Educação" para escolher os projetos por currículo e ano escolar.

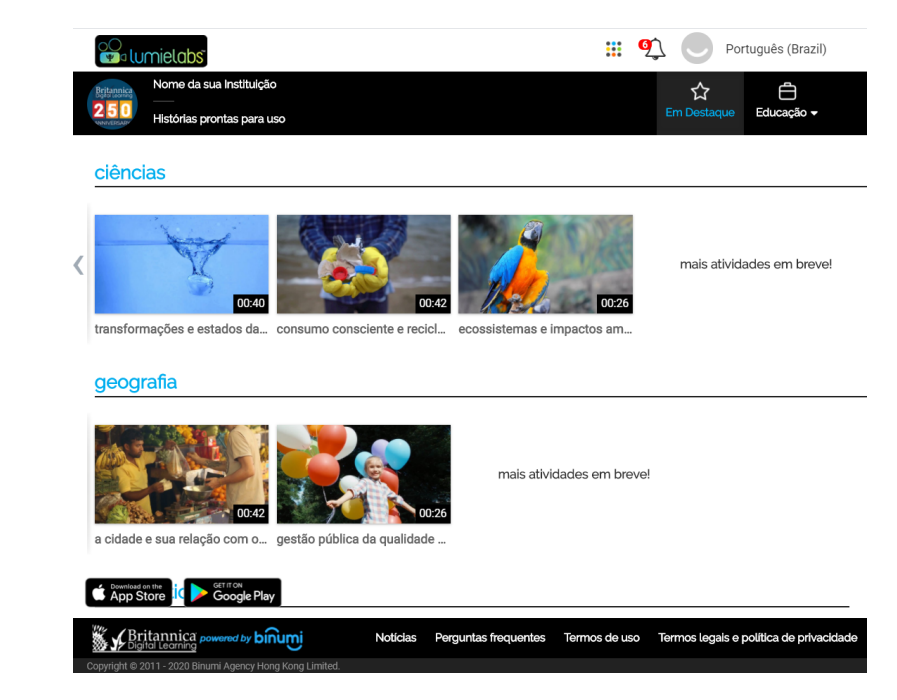

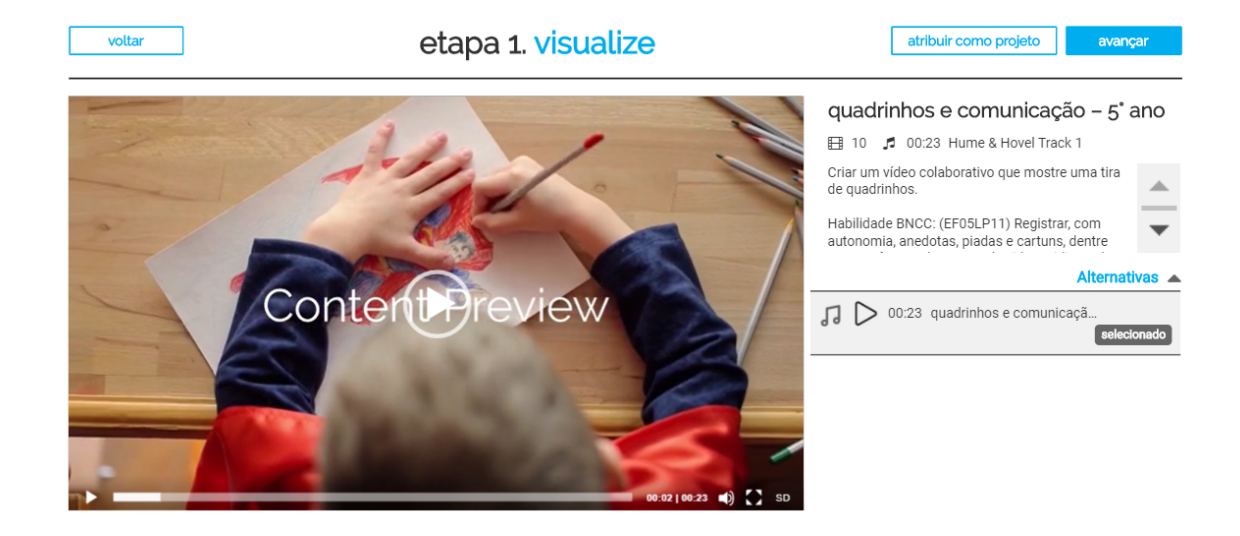

### Visualização

Depois de escolher um modelo de história, você pode ver os clipes que fazem parte dele e ler os objetivos do projeto. Os alunos podem iniciar o trabalho clicando em "avançar".

### **Detalhes do projeto**

Os professores podem atribuir projetos aos alunos. Basta escolher a turma à qual o projeto será atribuído; o mural para compartilhamento; as datas de início e de término; e, se desejado, um novo título para o projeto. Em seguida, é só clicar em "atribuir como projeto", no fim da página.

# Modelos de histórias

### **Editor instantâneo**

Nos modelos de histórias, a linha do tempo tem um número predefinido de clipes. A faixa de áudio é pré-selecionada para otimizar o processo de criação do vídeo. Os recursos de edição são reduzidos.

### Preenchendo a linha do tempo

Visualize todo o conteúdo préselecionado e arraste para a linha do tempo os clipes que desejar. A linha do tempo fica travada, o que significa que o número de clipes é limitado.

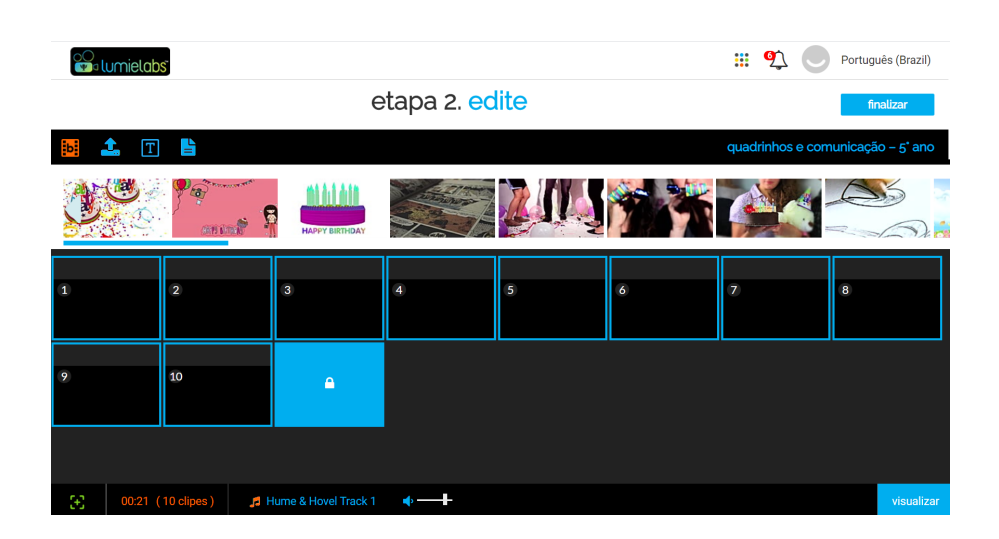

# Contractions

### Finalização

Após terminar a edição, clique em "visualizar" para ver como seu vídeo ficou. Se estiver satisfeito e não quiser fazer mais nenhuma mudança, complete o processo clicando em "finalizar".

### Modo plano a plano [+]

Quer mais liberdade para editar seu vídeo? Clique no ícone "plano a plano" para criar uma cópia do projeto. Assim você poderá acessar todas as ferramentas de edição e escolher novos clipes e áudios.

# Meus vídeos 🕑

A pasta "meus vídeos" é um espaço seguro ao qual apenas você tem acesso. Aqui ficam guardados todos os seus vídeos finalizados.

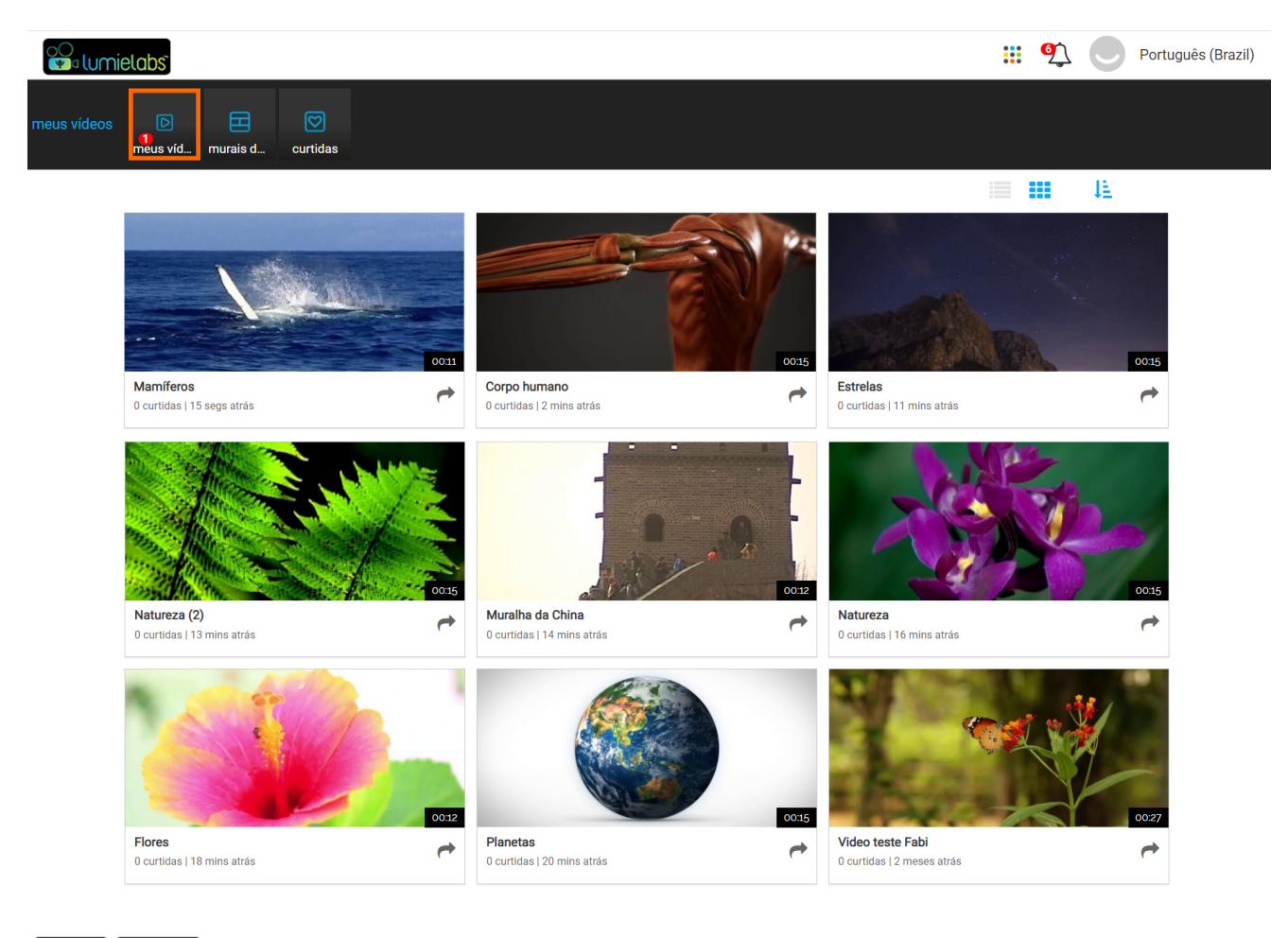

App Store

Britannica powered by binumi

### Notícias Perguntas frequentes Termos de uso Termos legais e política de privacidade

### **Meus vídeos**

Na pasta "meus vídeos", você pode assistir aos seus vídeos prontos, compartilhá-los, recriá-los ou deletálos quando não precisar mais deles.

### Curtidas

Nesta pasta ficam os vídeos que você curtiu.

# Meus projetos 👓

Na pasta "meus projetos" ficam todos os vídeos que ainda não foram finalizados. Se o sinal tocar e você não tiver terminado, não tem problema! Quando quiser retomar o trabalho, é só abrir o projeto e continuar editando. Os projetos dos vídeos finalizados também ficam guardados nesta pasta, e eles também podem ser editados.

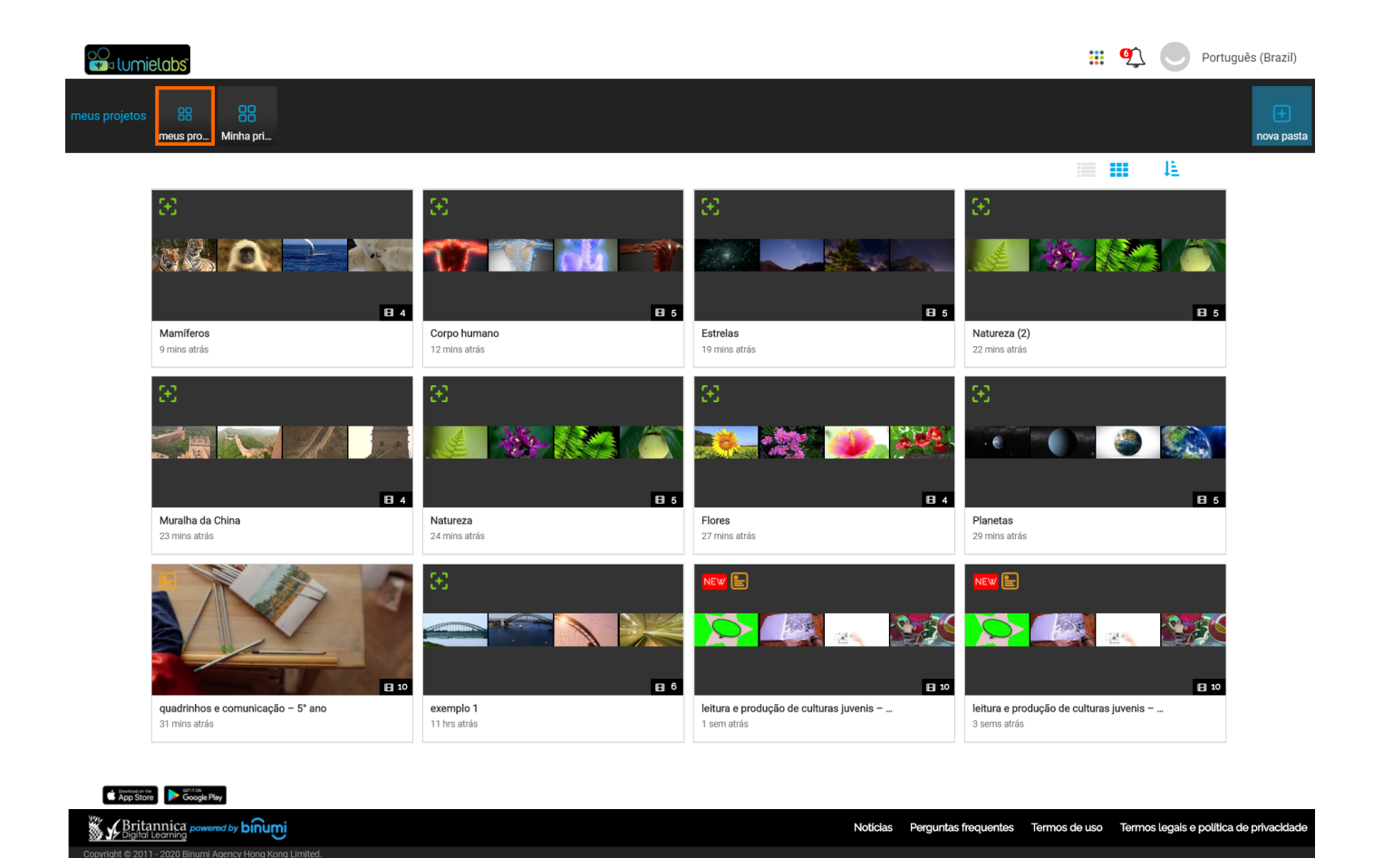

### Meus projetos

Para continuar editando um projeto, clique no ícone "editar" e retome de onde parou. Você também pode recriar um projeto, compartilhá-lo para que outra pessoa o termine ou deletá-lo caso não precise mais dele.

### Renomeando vídeos 🤞

Quer mudar o nome do seu vídeo? É só clicar no ícone do lápis e digitar um novo nome.

Murais da escola

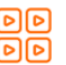

Os murais da escola são espaços compartilhados por alunos e professores. Você pode postar seus vídeos prontos aqui.

### LumieLabs Guia do Usuário

# Suporte ?

Acesse a página de suporte para esclarecer suas dúvidas.

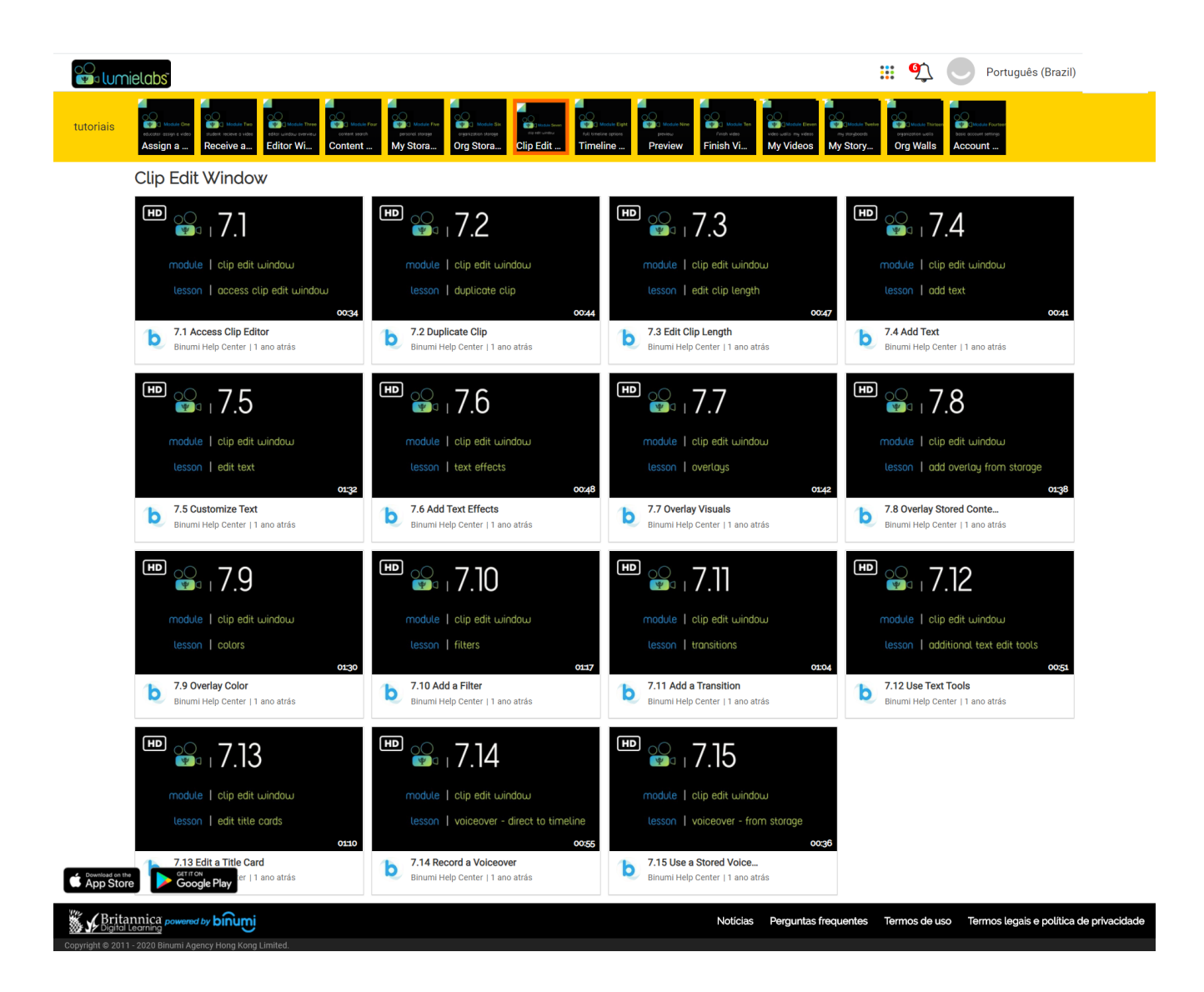

### Tutoriais

Vídeos curtos e objetivos mostram o passo a passo de diversos tópicos, desde a configuração da conta até a edição e o compartilhamento de projetos.

### Contato

Ainda tem dúvidas? Escreva para **latinamerica@eb.com**. A equipe da Britannica está pronta para ajudar.

| ID de acesso     |  |
|------------------|--|
| Código de acesso |  |
|                  |  |
| Nome de usuário  |  |
| Senha            |  |

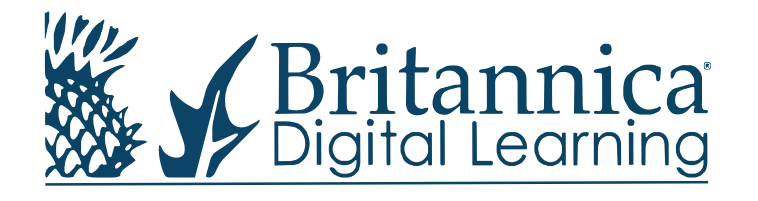

+55 51 981767736 | latinamerica@eb.com | britannica.com.br

© 2020 Encyclopædia Britannica Inc.